## Join Buffalo State's ArcGIS Online Organization

- 1. Click <u>here</u>
- 2. Click "Buffalo State College" on the login screen shown below

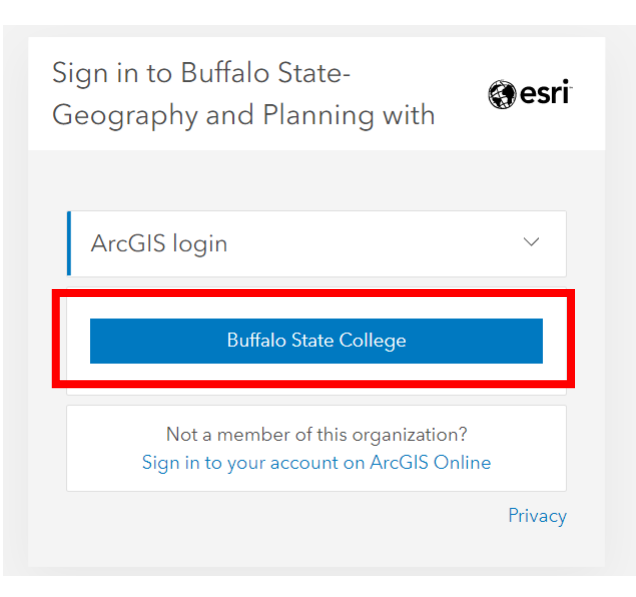

3. Enter your Buffalo State username and password and click "Sign In"

| Log In                                                                                                    |
|----------------------------------------------------------------------------------------------------|
|                                                                                                    |
|                                                                                                    |
| Type your username and password                                                                                                    |
| Username                                                                                                    |
| Password                                                                                                    |
| Sign in                                                                                                    |
| If you have a current Buffalo State network account<br>and you are unable to login please contact The IT Help<br>Desk at ithelpdesk@buffalostate.edu or 716-878-4357. |
| For security reasons, please Log Out and Close your<br>Web browser when you have finished accessing<br>services that require authentication.                          |